## Δημιουργία 2D Platform

ΑΛΛΑΓΕΣ & ΔΙΟΡΘΩΣΕΙΣ ΣΤΗΝ ΚΙΝΗΣΗ ΤΟΥ ΠΑΙΚΤΗ – ΝΕΑ ΑΝΙΜΑΤΙΟΝ

ΣΤΕΛΛΑ ΚΑΙΝΟΥΡΓΙΑΚΗ 2022-2023

#### Προσθήκη animation επίθεσης -Attack

Με τον ίδιο τρόπο που έχουμε κάνει όλα τα προηγούμενα animation θα δημιουργήσουμε ένα animation επίθεσης. Τα αντίστοιχα sprite είναι οι εικόνες attack και θα ονομάσουμε το animation attack. Διαγράφουμε τον controller και το στοιχείο που εμφανίζεται στην ιεραρχία και μεταφέρουμε το animation Attack στο φάκελο με τα animation.

Τώρα θα μεταφέρουμε το νέο animation στον animator και θα κάνουμε τις αντίστοιχες μεταβάσεις. Άρα θα πρέπει να σύρουμε το νέο animation στον Animator (όλα αυτά με επιλεγμένο τον Player)

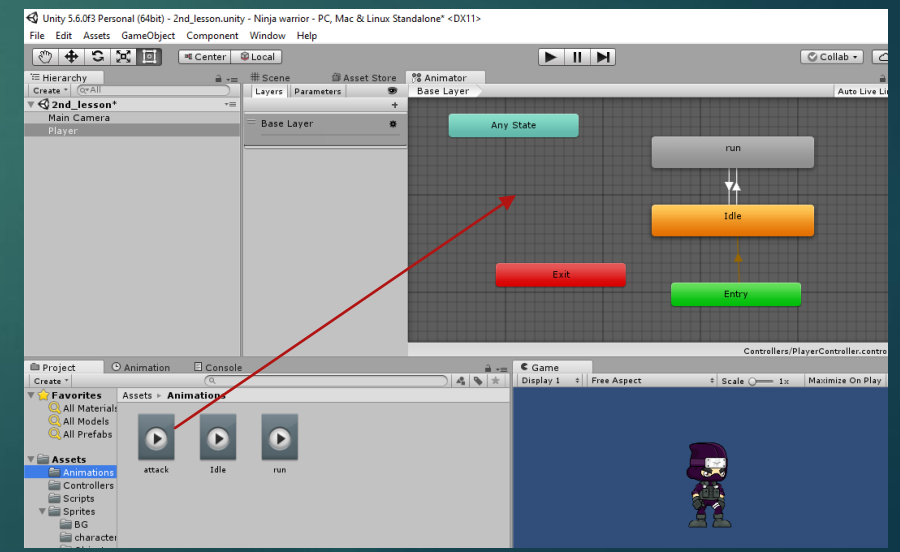

# Pυθμίσεις & transition του animation Attack

Θα πρέπει να είμαστε σε θέση να μεταφερθούμε από το run στο attack έτσι ώστε να μπορεί να μεταβεί στην κίνηση της επίθεσης από την κίνηση run με το πάτημα του πλήκτρου που θα υποδηλώνει την επίθεση. Θα πρέπει επίσης να μπορεί να μεταβεί από την κατάσταση idle στην attack. Άρα δημιουργούμε 2 transition όπως φαίνονται παρακάτω

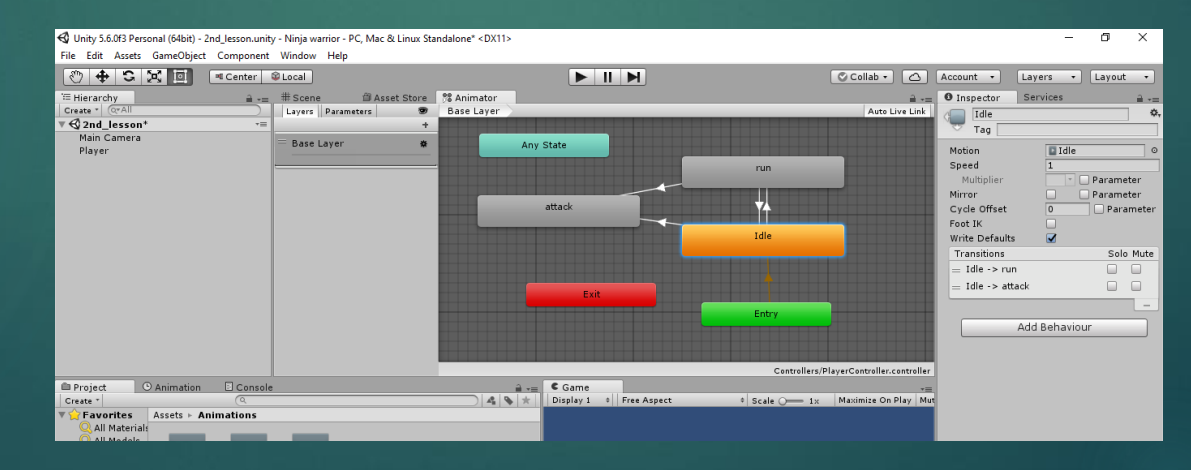

# Pυθμίσεις & transition του animation Attack

- Χρειάζεται προσοχή γιατί δεν μπορεί να τρέχει και να επιτίθεται ταυτόχρονα (δεν έχουμε τέτοιο animation). Σταματάει να τρέχει και επιτίθεται. Οπότε δε χρειάζεται να δημιουργήσουμε transition από το attack στο run, παρά μόνο transition από το attack στο idle και από εκεί στο run. Δημιουργούμε το transition από το attack στο idle.
- Σύνολο έχουμε δημιουργήσει 3 transition (run → attack, idle → attack, attack → idle)  $\frac{V_{Max}}{V_{Max}} = \frac{V_{Max}}{V_{Max}} = \frac{V_{Max}}{V_{M$

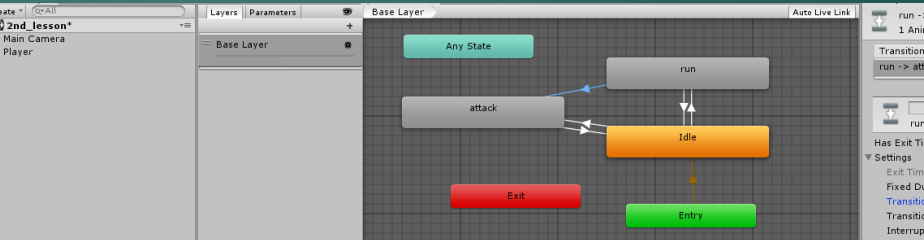

# Pυθμίσεις & transition του animation Attack

- Κάντε τις παρακάτω ρυθμίσεις στα transition που δημιουργήσατε ΕΚΤΟΣ ΑΠΟ ΤΟ TRANSITION ATTACK-IDLE! Αυτό το κάνουμε γιατί θέλουμε να επανέρχεται στην κατάσταση idle με το που τελειώνει η κατάσταση attack.
- Αποεπιλογή Has exit time
- Αποεπιλογή fixed duration &
- $\blacktriangleright$  transition duration = 0

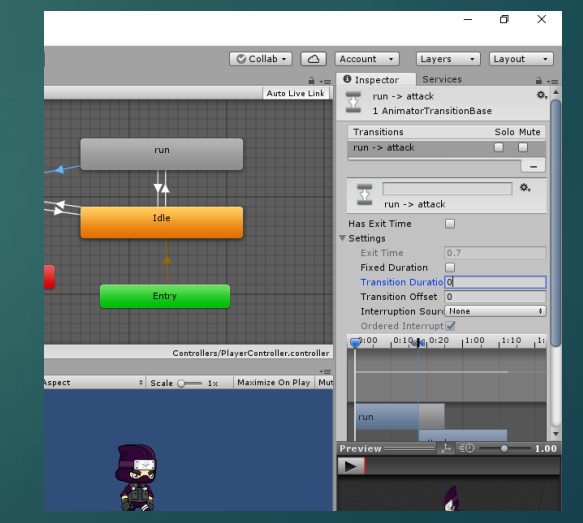

#### Conditions tou animation Attack

Τώρα θα ορίσουμε το condition του transition idle-attack το οποίο θα είναι trigger. Η διαφορά του trigger από τη bool parameter είναι ότι η bool μπορεί να είναι true-false, ενώ η trigger απλά «παίρνει ένα έναυσμα» και εκτελείται. Οπότε θα πρέπει να δημιουργήσουμε μια παράμετρο trigger και θα την ονομάσουμε attack.

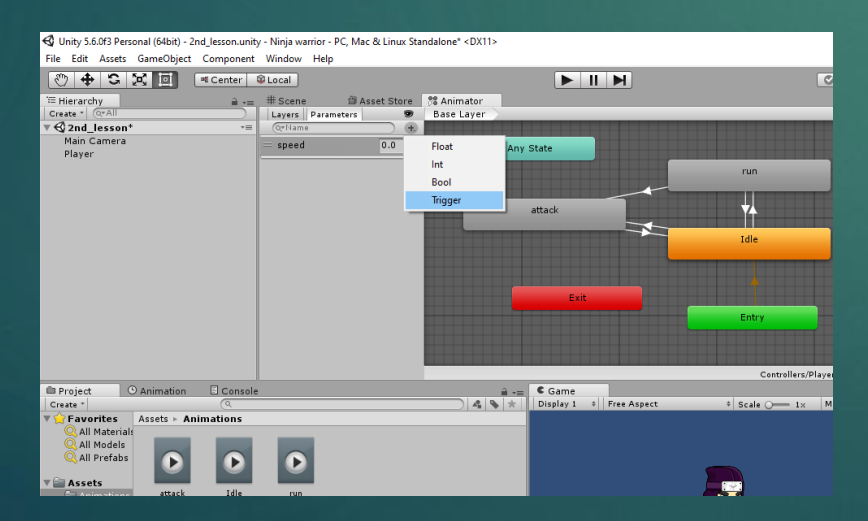

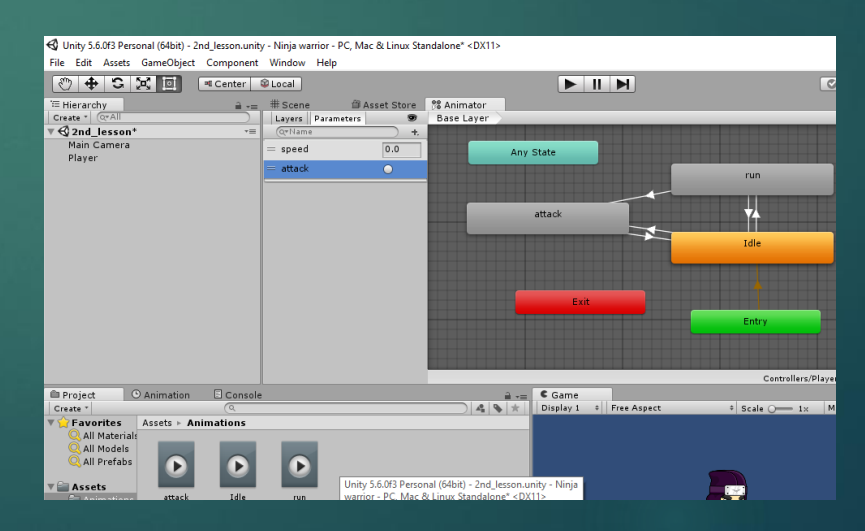

#### Conditions tou animation Attack

Επιλέγουμε το βελάκι του transition run -> attack και προσθέτουμε το condition.

Επιλέγουμε από τη λίστα των condition το attack

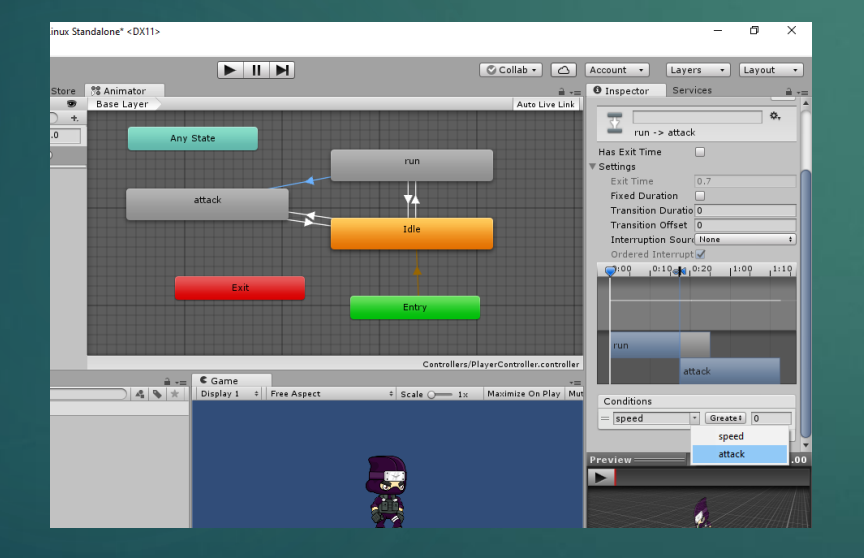

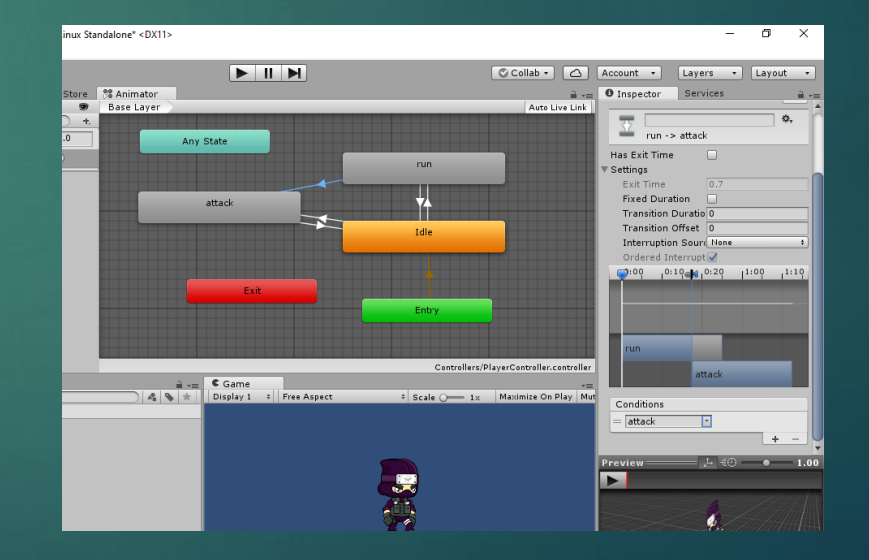

#### Conditions tou animation Attack

#### **Κάνουμε το ίδιο και για το Transition idle** $\rightarrow$ attack

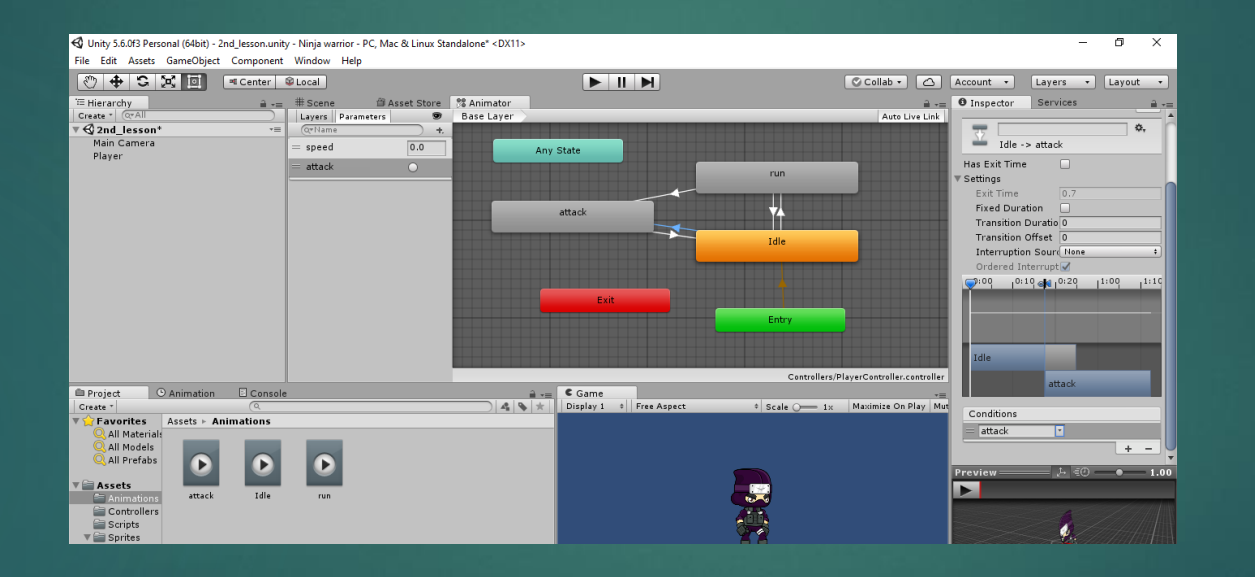

#### Δοκιμάζουμε τι έχουμε κάνει μέχρι τώρα

#### Ρυθμίσεις του animation Attack

- Όταν πατήσουμε πάνω στην παράμετρο attack θα δούμε το animation Attack το οποίο σταματάει μόλις ολοκληρωθεί. Θα παρατηρήσετε επίσης ότι ο Player μεταφέρεται λίγο προς τα αριστερά όταν εκτελείται το animation attack. Αυτό συμβαίνει γιατί οι εικόνες αυτού του animation είναι μεγαλύτερες σε μέγεθος. Θα πρέπει να το διορθώσουμε αυτό.
- Για να το διορθώσουμε μένουμε σε Play mode και επιλέγουμε από το φάκελο sprites τον φάκελο characters και από εκεί όλες τις εικόνες attack.

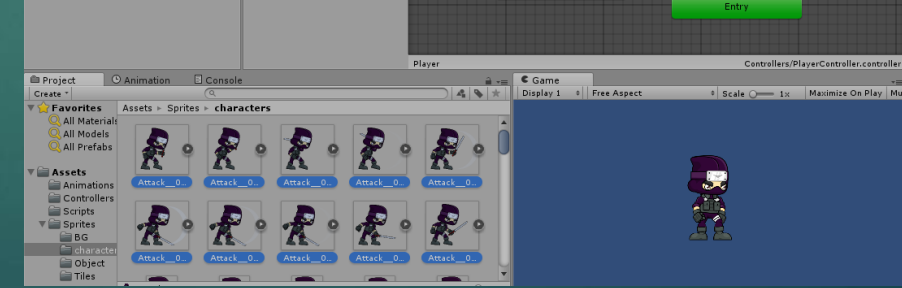

#### Ρυθμίσεις του animation Attack

Y.

Στον Inspector αλλάξτε το pivot από center σε custom. Αλλάζουμε γιατί το κέντρο δεν είναι ίδιο για όλες τις εικόνες, αφού είναι διαφορετικού μεγέθους.

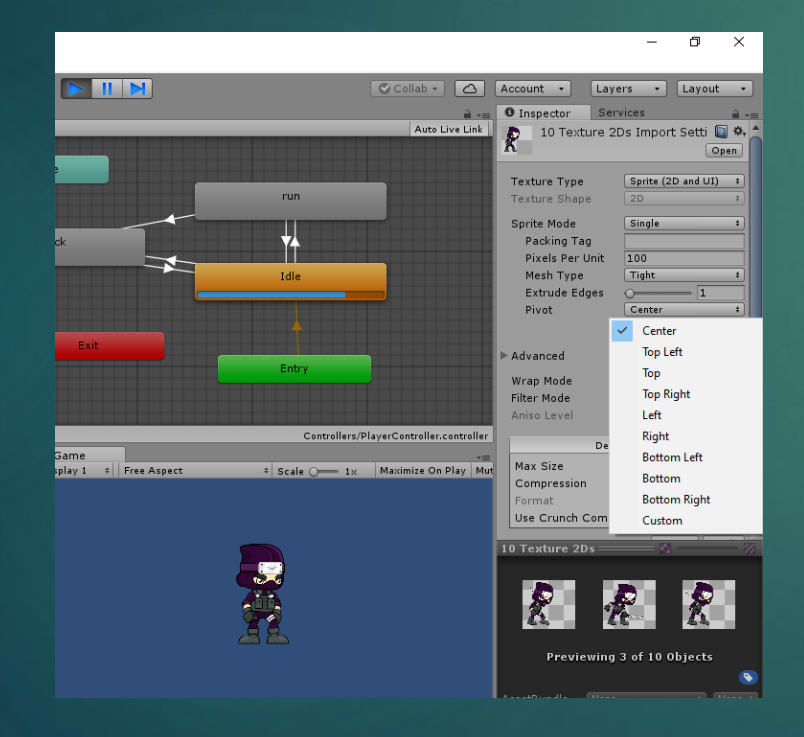

Θα αλλάξουμε το Χ (με δοκιμές) για να δούμε ποιο είναι το κατάλληλο. Πατάμε το νούμερο, έπειτα apply και μετά πατάμε την παράμετρο attack για να δούμε απευθείας πως θα φαίνεται. Δοκιμάστε το 0.23. αν θέλετε δοκιμάστε να αλλάξετε και το

#### Script Animation Attack

Θα δημιουργήσουμε μια μεταβλητή private bool attack; Και μια συνάρτηση private void Handle Attacks() if (attack) myAnimator.SetTrigger("attack");

#### Script Animation Attack

Δε δίνουμε έναυσμα (trigger) τώρα στη HandleAttack οπότε θα πρέπει να το προσθέσουμε. Για να το κάνουμε αυτό θα προσθέσουμε ακόμα μια συνάρτηση

private void HandleInput()

If (Input.GetKeyDown(KeyCode.LeftShift))

myAnimator.SetTrigger(''attack'');}

Εδώ λέμε ότι αν πατηθεί το αριστερό Shift θα έχουμε επίθεση. Στην ουσία όταν πατηθεί θα γίνει true η bool μεταβλητή και θα τρέξει η HandleAttacks

Εδώ δίνεται το έναυσμα

#### Script Animation Attack

- Τώρα θα πρέπει να καλέσουμε τη HandleInput μέσα στην Update
- Ανάμεσα στη Start και τη fixedupdate θα προσθέσουμε μια update
- Void Update()
- { HandleInput();

 Θα πρέπει επίσης να καλέσουμε κάπου τη Handle Attack οπότε προσθέτουμε στη fixedUpdate
 HandleAttacks();

#### Δοκιμάζουμε

Ολοκληρωμένος κώδικας

```
using System.Collections;
using System.Collections.Generic;
using UnityEngine;
public class Player : MonoBehaviour {
    private Rigidbody2D myRigidbody;
    [SerializeField]
    private float movementSpeed;
    private bool attack;
    private bool facingRight;
    private Animator myAnimator;
       // Use this for initialization
       void Start ()
   {
        facingRight = true;
        myRigidbody = GetComponent<Rigidbody2D>();
        myAnimator = GetComponent<Animator>();
       J,
                                                       private void HandleMovement(float horizontal)
    // Update is called once per frame
    void Update()
                                                               myRigidbody.velocity = new Vector2(horizontal*movementSpeed,
    {
                                                       myRigidbody.velocity.y);
        HandleInput();
                                                               myAnimator.SetFloat("speed", Mathf.Abs(horizontal));
    }
    void FixedUpdate ()
                                                           private void HandleAttacks()
    {
        float horizontal = Input.GetAxis("Horizontal");
                                                               if(attack)
        HandleMovement(horizontal);
        Flip(horizontal);
                                                                    myAnimator.SetTrigger("attack");
       HandleAttacks();
                                                           private void HandleInput()
                                                                if(Input.GetKeyDown(KeyCode.LeftShift))
                                                                   attack = true;
                                                           private void Flip(float horizontal)
                                                               if (horizontal > 0 && !facingRight || horizontal < 0 && facingRight)</pre>
                                                                    facingRight = !facingRight;
                                                                    Vector3 theScale = transform.localScale;
                                                                   theScale.x *= -1;
                                                                   transform.localScale = theScale;
                                                               }
```

```
using System.Collections;
using System.Collections.Generic;
using UnityEngine;
```

public class Player : MonoBehaviour {

```
private Rigidbody2D myRigidbody;
[SerializeField]
private float movementSpeed;
private bool attack;
private bool facingRight;
private Animator myAnimator;
      // Use this for initialization
      void Start ()
    facingRight = true;
    myRigidbody = GetComponent<Rigidbody2D>();
    myAnimator = GetComponent<Animator>();
// Update is called once per frame
void Update()
    HandleInput();
void FixedUpdate ()
    float horizontal = Input.GetAxis("Horizontal");
    HandleMovement(horizontal);
    Flip(horizontal);
    HandleAttacks();
private void HandleMovement(float horizontal)
    myRigidbody.velocity = new Vector2(horizontal*movementSpeed, myRigidbody.velocity.y);
    myAnimator.SetFloat("speed", Mathf.Abs(horizontal));
private void HandleAttacks()
    if(attack)
        myAnimator.SetTrigger("attack");
private void HandleInput()
    if(Input.GetKeyDown(KeyCode.LeftShift))
        attack = true;
private void Flip(float horizontal)
    if (horizontal > 0 && !facingRight || horizontal < 0 && facingRight)</pre>
        facingRight = !facingRight;
        Vector3 theScale = transform.localScale;
        theScale.x *= -1;
        transform.localScale = theScale;
```

#### ΔΙΟΡΘΩΣΗ ΤΟΥ LOOP

Αφαιρούμε από το animation Attack το Loop Time, αλλά το πρόβλημα δε διορθώνεται.

Θα πρέπει να γυρίσουμε τη μεταβλητή attack με κάποιο τρόπο σε false, οπότε θα προσθέσουμε μια συνάρτηση

private void ResetValues()

attack=false;

Αυτή τη συνάρτηση θα τη χρησιμοποιούμε και για άλλα animation κτλ -πχ Jump

Καλούμε αυτή τη συνάρτηση μέσα στην FixedUpadte
ΔΟΚΙΜΑΖΟΥΜΕ ΞΑΝΑ!

- Ένα ακόμα πρόβλημα που μπορούμε να εντοπίσουμε είναι ότι ο παίκτης δε σταματάει να κινείται ακόμα και όταν επιτίθεται. Θα πρέπει να σταματάει όταν επιτίθεται.
- if(!this.myAnimator.GetCurrentAnimatorStateInfo(0).IsTag("Attack"))

myRigidbody.velocity = new Vector2(horizontal \* movementSpeed, myRigidbody.velocity.y);

Ελέγχει την τρέχουσα κατάσταση του animation. Ψάχνουμε ποιο animation παίζει και αν το tag  $\Delta$ EN είναι (!) Attack, εκτελείται η κίνηση

- Θα πρέπει να βάλουμε και Tag στο animation όμως αν θέλουμε να δουλέψει.
- Με επιλεγμένο το state Attack στον animator προσθέτουμε tag Attack
- Αν το δοκιμάσετε θα παρατηρήσετε ότι όσο επιτίθεται δε μπορεί να προχωρήσει και προχωράει μόνο όταν τελειώνει αυτή η κίνηση.

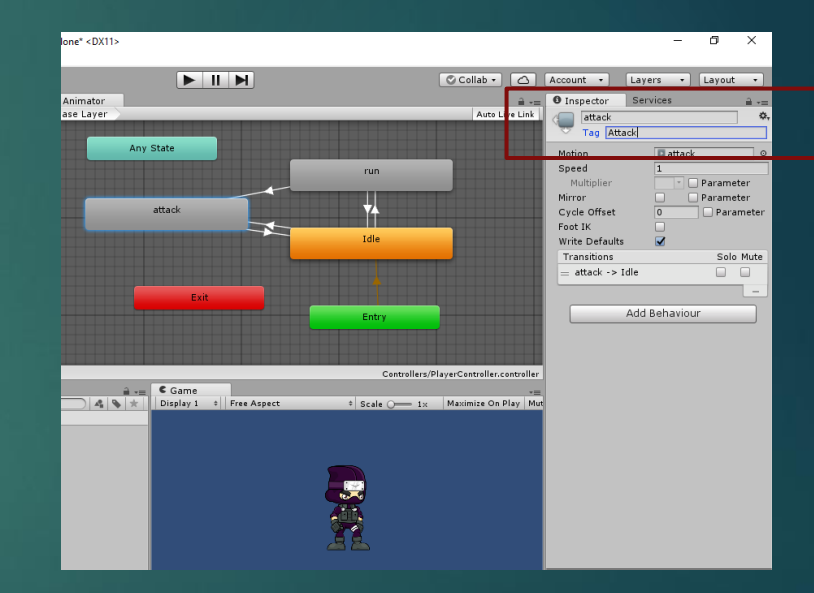

- Θα πρέπει τώρα να διορθώσουμε και το ότι όσο τρέχει μπορεί να επιτίθεται και φαίνεται σα να σέρνεται
- Αυτό θα το διορθώσουμε μέσα στη HandleAttacks προσθέτοντας το παρακάτω

myRigidbody.velocity=Vector2.zero;

Δοκιμάστε το: Θα πρέπει να σταματά πριν κάνει την επίθεση

- Θα πρέπει να κάνουμε και μια τελευταία διόρθωση που αφορά να μην μπορούμε να ξεκινήσουμε μια νέα επίθεση αν δεν έχει τελειώσει η προηγούμενη.
- Για να το κάνουμε αυτό θα προσθέσουμε στο if της HandleAttacks
- !tnis.myAnimator.GetCurrentAnimatorStateInfo(0).IsTag("Attack"))

Και θα γίνει

if(attack &&

!this.myAnimator.GetCurrentAnimatorStateInfo(0).IsTag("Attack"))

#### ΔΟΚΙΜΑΖΟΥΜΕ ΑΝ ΔΟΥΛΕΥΕΙ